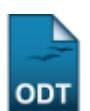

## **Retorno Manual de Discente**

| Sistema            | SIGAA                    |
|--------------------|--------------------------|
| Módulo             | Graduação                |
| Usuários           | Perfil específico do DAE |
| Perfil             | Administrador DAE        |
| Última Atualização | 11/10/2016 13:46         |

Esta operação permite que os discentes com movimentação de cancelamento possam voltar a ser ativos no sistema da Instituição.

Após cancelamento do programa por decurso de prazo máximo para conclusão do curso, o eventual retorno à Instituição só poderá ocorrer mediante novo ingresso, sendo admitido o aproveitamento de estudos anteriores, quando for o caso.

A Câmara de Graduação do CONSEPE poderá reintegrar o aluno cujo programa foi cancelado nos moldes do presente regulamento quando a Instituição estabelecer programas específicos de retorno de alunos cancelados.

Os alunos regularmente cadastrados em cursos de graduação que não efetivarem sua matrícula em um determinado período letivo regular terão o vínculo automaticamente cancelado com a Instituição.

Para realizar o retorno manual do discente, o usuário deverá acessar o SIGAA  $\rightarrow$  Módulos  $\rightarrow$  Graduação  $\rightarrow$  Matrículas e Programas  $\rightarrow$  Programa  $\rightarrow$  Retorno Manual de Discente.

O sistema exibirá a tela com os critérios de busca.

|                     | INFORME OS CRITÉRIOS DE BUSCA |
|---------------------|-------------------------------|
| Matrícula:          | 0000000                       |
| CPF:                |                               |
| 🗖 Nome do Discente: |                               |
| Curso:              |                               |
|                     | Buscar Cancelar               |

## Graduação

Para retornar ao menu principal do módulo, clique em Graduação.

Nesta tela, o usuário deverá buscar por um discente através de um ou mais dos seguintes critérios:

- Matrícula: Insira o número de matrícula do discente;
- CPF: Insira o número do CPF;
- Nome do Discente: Informe o nome do discente;
- *Curso*: Informe o curso desejado pra realizar a busca.

Caso desista de realizar a operação, clique em **Cancelar** e confirme a operação na caixa de diálogo que será gerada posteriormente. Esta mesma função será válida sempre que a opção estiver presente.

Após informar os critérios desejados, para prosseguir clique em **Buscar**.

Exemplificaremos a função realizando a busca pela Matrícula 000000000.

Logo, o sistema exibirá a lista com os discentes encontrados.

|                                                 |                               |                     | INFORME OS CRITÉRIOS DE BUSCA   |             |  |
|-------------------------------------------------|-------------------------------|---------------------|---------------------------------|-------------|--|
|                                                 |                               | Matrícula:          | 00000000                        |             |  |
|                                                 |                               | CPF:                |                                 |             |  |
|                                                 |                               | 🗖 Nome do Discente: |                                 |             |  |
|                                                 |                               | Curso:              |                                 |             |  |
|                                                 |                               |                     | Buscar Cancelar                 |             |  |
| 🎫: Visualizar Detalhes 🛛 🎯: Selecionar Discente |                               |                     |                                 |             |  |
|                                                 |                               |                     | SELECIONE ABAIXO O DISCENTE (1) |             |  |
|                                                 | Matrícula                     | Aluno               |                                 | Status      |  |
| CI                                              | CIÊNCIA DA COMPUTAÇÃO - NATAL |                     |                                 |             |  |
|                                                 | 000000000                     | NOME DO DISCENTE    |                                 | CANCELADO 🌍 |  |
|                                                 |                               |                     | 1 discente(s) encontrado(s)     |             |  |

Clicando no ícone 🔍, o usuário poderá *Visualizar Detalhes* do discente.

|                                                                           |                                                                                                    | INFORM                                                                                                    | IE OS CRITÉRIOS                                                                                    | DE BUSCA                                                                                                    |                                                                                |                                                       |                                                                        |
|---------------------------------------------------------------------------|----------------------------------------------------------------------------------------------------|----------------------------------------------------------------------------------------------------|----------------------------------------------------------------------------------------------------|----------------------------------------------------------------------------------------------------|--------------------------------------------------------------------------------|-------------------------------------------------------|------------------------------------------------------------------------|
|                                                                           | Matrícula:                                                                                                    | 0000000                                                                                                    | 00                                                                                                 |                                                                                                    |                                                                                |                                                       |                                                                        |
|                                                                           | CPF:                                                                                                    |                                                                                                    |                                                                                                    |                                                                                                    |                                                                                |                                                       |                                                                        |
|                                                                           | 🗖 Nome do Discer                                                                                                    | nte:                                                                                                    |                                                                                                    |                                                                                                    |                                                                                |                                                       |                                                                        |
|                                                                           | Curso:                                                                                                    |                                                                                                    |                                                                                                    |                                                                                                    |                                                                                |                                                       |                                                                        |
|                                                                           |                                                                                                    |                                                                                                    | Buscar Cancela                                                                                     | ar                                                                                                    |                                                                                |                                                       |                                                                        |
|                                                                           |                                                                                                    |                                                                                                    | 2                                                                                                  |                                                                                                    |                                                                                |                                                       |                                                                        |
|                                                                           |                                                                                                    | 📇: Visualiza                                                                                                    | r Detalhes 🛛 🎯: Se                                                                                 | elecionar Discente                                                                                                    |                                                                                |                                                       |                                                                        |
|                                                                           |                                                                                                    | SELECI                                                                                                    | ONE ABAIXO O DIS                                                                                   | CENTE (1)                                                                                                    |                                                                                |                                                       |                                                                        |
| Matrícula A                                                               | luno                                                                                                    |                                                                                                    |                                                                                                    |                                                                                                    |                                                                                | Stat                                                  | us                                                                     |
| IENCIA DA CUMPUI                                                          | IAÇAU - NATAL                                                                                                    |                                                                                                    |                                                                                                    |                                                                                                    |                                                                                |                                                       |                                                                        |
| 000000000 NOME DO DISCENTE CANCEL                                         |                                                                                                    |                                                                                                    |                                                                                                    |                                                                                                    |                                                                                |                                                       |                                                                        |
| 00000000 N                                                                | OME DO DISCENTE<br><b>'Período de Ingress</b><br>Forma de Ingress                                                                | o: 2000.1<br>o: VESTIBULAR                                                                                                    |                                                                                                    |                                                                                                    |                                                                                | CAN                                                   | CELADO                                                                 |
| 00000000 N<br>Ano,                                                        | OME DO DISCENTE<br>/Período de Ingress<br>Forma de Ingress<br>Matriz Curricula                                                   | o: 2000.1<br>o: VESTIBULAR<br>CIÊNCIA DA C<br>PROFISSIONAI                                                                     | COMPUTAÇÃO - NATA                                                                                  | AL - Presencial - SISTEMAS D                                                                                                   | E INFORMACAO - N                                                               | CAN<br>1T - FOR                                       | CELADO<br>MAÇÃO                                                        |
| 00000000 N<br>Ano,                                                        | OME DO DISCENTE<br>/Período de Ingress<br>Forma de Ingress<br>Matriz Curricula                                                   | o: 2000.1<br>o: VESTIBULAR<br>CIÊNCIA DA C<br>PROFISSIONAI                                                                     | COMPUTAÇÃO - NATA<br>L 1<br><b>Índices Acadêmic</b>                                                | AL - Presencial - SISTEMAS D                                                                                                   | DE INFORMACAO - N                                                              | CAN<br>1T - FOR                                       | CELADO<br>MAÇÃO                                                        |
| 000000000 N<br>Ano;<br><u>MC</u>                                          | OME DO DISCENTE<br>'Período de Ingress<br>Forma de Ingress<br>Matriz Curricula<br>IRA                                            | o: 2000.1<br>o: VESTIBULAR<br>CIÊNCIA DA C<br>PROFISSIONAI                                                                     | COMPUTAÇÃO - NATA<br>L 1<br>Índices Acadêmic<br>IEC                                                | AL - Presencial - SISTEMAS D                                                                                                   | DE INFORMACAO - N                                                              | CAN<br>1T - FOR                                       | CELADO<br>MAÇÃO<br>IEAN                                                |
| 000000000 N<br>Ano,<br>MC<br>8.291                                        | OME DO DISCENTE<br>/Período de Ingress<br>Forma de Ingress<br>Matriz Curricula<br>IRA<br>7,3286                                  | o: 2000.1<br>o: VESTIBULAR<br>CIÊNCIA DA C<br>PROFISSIONAI<br><u>MCI</u><br>543.985                                            | COMPUTAÇÃO - NATA<br>L 1<br>Índices Acadêmic<br>N IEC<br>2 0.799                                   | AL - Presencial - SISTEMAS D<br><b>105</b><br>12 0.4824                                                                        | DE INFORMACAO - M<br>IEA<br>3.1963                                             | CAN<br>1T - FORI<br>21                                | CELADO<br>MAÇÃO<br><u>IEAN</u><br>09.7176                              |
| 000000000 N<br>Ano,<br><u>MC</u><br>8.291                                 | OME DO DISCENTE<br>/Período de Ingress<br>Forma de Ingress<br>Matriz Curricula<br>IRA<br>7.3286                                  | o: 2000.1<br>o: VESTIBULAR<br>CIÊNCIA DA C<br>PROFISSIONAI<br><u>MCP</u><br>543.985:<br>Obrigatórias                           | COMPUTAÇÃO - NATA<br>L 1<br>Índices Acadêmic<br>N IEC<br>2 0.799                                   | AL - Presencial - SISTEMAS D<br><b>ISOS</b><br>12 0,4824<br>Complementare                                                      | DE INFORMACAO - M<br>IEA<br>3.1963<br>es                                       | CAN<br>1T - FOR<br>21                                 | CELADO<br>MAÇÃO<br><u>IEAN</u><br>09.7176                              |
| 000000000 N<br>Ano,<br><u>MC</u><br>8.291                                 | OME DO DISCENTE<br>/Período de Ingress<br>Forma de Ingress<br>Matriz Curricula<br>IRA<br>7.3286<br>Comp. Cur                     | o: 2000.1<br>o: VESTIBULAR<br>CIÊNCIA DA C<br>PROFISSIONAI<br>543.985<br>Obrigatórias<br>ricular                               | COMPUTAÇÃO - NATA<br>L 1<br>Índices Acadêmic<br>N IEC<br>2 0.799<br>Atividade                      | AL - Presencial - SISTEMAS D<br><b>ISOS</b><br>H <u>IEPL</u><br>2 0.4824<br>Complementare<br>Comp. Curricular/Ati              | DE INFORMACAO - M<br>IEA<br>3.1963<br>es<br>ividade                            | CAN<br>1T - FOR<br>2<br><b>Tot</b>                    | CELADO<br>MAÇÃO<br><u>IEAN</u><br>09.7176<br>:al                       |
| 000000000 N<br>Ano,<br><u>MC</u><br>8.291                                 | OME DO DISCENTE<br>/Período de Ingress<br>Forma de Ingress<br>Matriz Curricula<br>IRA<br>7.3286<br>Comp. Cur<br>CR               | o: 2000.1<br>o: VESTIBULAR<br>CIÊNCIA DA C<br>PROFISSIONAI<br>543.985<br>Obrigatórias<br>ricular<br>CH                         | COMPUTAÇÃO - NATA<br>L 1<br>Índices Acadêmic<br>N IEC<br>2 0.799<br>Atividade<br>CH                | AL - Presencial - SISTEMAS D<br><b>ISOS</b><br>H <u>IEPL</u><br>2 0.4824<br>Complementare<br>Comp. Curricular/Ati              | DE INFORMACAO - M<br>IEA<br>3.1963<br>es<br>ividade<br>CH                      | CAN<br>1T - FOR<br>2<br>Tot<br>CR                     | CELADO<br>MAÇÃO<br><u>IEAN</u><br>09.7176<br>cal<br>CH                 |
| 00000000 N<br>Ano,<br><u>MC</u><br>8.291<br>Exigido                       | OME DO DISCENTE<br>/Período de Ingress<br>Forma de Ingress<br>Matriz Curricula<br>IRA<br>7.3286<br>Comp. Cur<br>CR<br>191        | o: 2000.1<br>o: VESTIBULAR<br>CIÊNCIA DA C<br>PROFISSIONAI<br>543.985<br>Obrigatórias<br>ricular<br>CH<br>2865                 | COMPUTAÇÃO - NATA<br>1<br>1<br>1<br>1<br>1<br>1<br>1<br>1<br>1<br>1<br>1<br>1<br>1                 | AL - Presencial - SISTEMAS D<br><b>105</b><br>H IEPL<br>2 0.4824<br>Complementary<br>Comp. Curricular/Ati                      | DE INFORMACAO - N<br>IEA<br>3.1963<br>es<br>ividade<br>CH<br>480               | CAN<br>1T - FOR<br>2<br>Tot<br>CR<br>191              | CELADO<br>MAÇÃO<br><u>IEAN</u><br>09.7176<br>:al<br><u>CH</u><br>3525  |
| 00000000 N<br>Ano,<br>MC<br>8.291<br>Exigido<br>Integralizado             | OME DO DISCENTE<br>/Período de Ingress<br>Forma de Ingress<br>Matriz Curricula<br>IRA<br>7,3286<br>Comp. Cur<br>CR<br>191<br>189 | o: 2000.1<br>o: VESTIBULAR<br>CIÊNCIA DA C<br>PROFISSIONAL<br>543.985:<br>Obrigatórias<br>ricular<br>CH<br>2865<br>2835        | COMPUTAÇÃO - NATA<br>1<br>1<br>1<br>1<br>1<br>1<br>1<br>1<br>2<br>0.799<br>1<br>4<br>180<br>0<br>0 | AL - Presencial - SISTEMAS D<br><b>105</b><br><u>H IEPL</u><br>2 0.4824<br><u>Complementare</u><br><u>Comp. Curricular/Ati</u> | E INFORMACAO - N<br>IEA<br>3.1963<br>es<br>ividade<br>CH<br>480<br>300         | CAN<br>4T - FOR<br>2<br>Tot<br>CR<br>191<br>189       | CELADO<br>MAÇÃO<br><u>IEAN</u><br>09.7176<br>:al<br>CH<br>3525<br>3135 |
| 00000000 N<br>Ano,<br>MC<br>8.291<br>Exigido<br>Integralizado<br>Pendente | OME DO DISCENTE /Período de Ingress Forma de Ingress Matriz Curricula  IRA 7.3286 Comp. Cur CR 191 189 10 10                     | o: 2000.1<br>o: VESTIBULAR<br>CIÊNCIA DA C<br>PROFISSIONAL<br>S43.985:<br>Obrigatórias<br>ricular<br>CH<br>2865<br>2835<br>330 | COMPUTAÇÃO - NATA<br>Índices Acadêmic<br>N IEC<br>2 0.799<br>Atividade<br>CH<br>180<br>0<br>0<br>0 | AL - Presencial - SISTEMAS D<br><b>105</b><br>H <u>IEPL</u><br>2 0.4824<br>Complementare<br>Comp. Curricular/Ati               | DE INFORMACAO - N<br>IEA<br>3.1963<br>es<br>ividade<br>CH<br>480<br>300<br>180 | CAN<br>4T - FOR<br>2<br>Tot<br>CR<br>191<br>189<br>10 | CELADO<br>MAÇÃO<br>09.7176<br>al<br>CH<br>3525<br>3135<br>510          |

Para *Selecionar* o discente, clique no ícone 🥯.

Será carregada a tela para confirmação do retorno de afastamento.

|        | Ma                                               | <b>atrícula:</b> 000000000                                                                       |                                            |         |  |  |  |  |
|--------|--------------------------------------------------|--------------------------------------------------------------------------------------------------|--------------------------------------------|---------|--|--|--|--|
|        | D                                                | Discente: NOME DO DISCENTE                                                                       |                                            |         |  |  |  |  |
|        |                                                  | <b>Curso:</b> CIÊNCIA DA COMPUTAÇÃO - NATAL - Presencial - SISTEMAS DE INFORMACAO - MT - FORMAÇÃ |                                            |         |  |  |  |  |
|        |                                                  | Status: CANCELADO                                                                                |                                            |         |  |  |  |  |
|        |                                                  | Tipo: REGULAR                                                                                    |                                            |         |  |  |  |  |
|        |                                                  |                                                                                                  |                                            |         |  |  |  |  |
|        |                                                  | CADASTRO DE RETORNO DE AFASTAMENTO                                                               |                                            |         |  |  |  |  |
|        |                                                  | Último Afastamento:                                                                              | ABANDONO DE CURSO                          |         |  |  |  |  |
|        |                                                  | Data da Ocorrência:                                                                              | 29/06/2010                                 |         |  |  |  |  |
|        |                                                  | Afastamento:                                                                                     | 2010.1 - ABANDONO DE CURSO 💌               |         |  |  |  |  |
|        |                                                  | Tipo de Retorno: 🖈                                                                               | Administrativo                             |         |  |  |  |  |
|        |                                                  | Observação:                                                                                      |                                            |         |  |  |  |  |
|        |                                                  | -                                                                                                |                                            |         |  |  |  |  |
|        |                                                  |                                                                                                  |                                            |         |  |  |  |  |
|        |                                                  |                                                                                                  |                                            |         |  |  |  |  |
|        |                                                  |                                                                                                  | Confirme o Retorno de Afastamento Cancelar |         |  |  |  |  |
|        |                                                  |                                                                                                  | 🖈 Conserva de autor de la charactéria      |         |  |  |  |  |
|        |                                                  |                                                                                                  | " Campos de preenchimento obrigatorio.     |         |  |  |  |  |
| HIST   | ÓRICO DE MOVIMENTA                               | ÇÕES DO DISCENTE                                                                                 |                                            |         |  |  |  |  |
|        | Tipo                                             |                                                                                                  | Data                                       | Retorno |  |  |  |  |
| 2010.1 | ABANDONO DE CU                                   | IRSO                                                                                             | 29/06/20                                   | 10      |  |  |  |  |
| 2009.2 | TRANCAMENTO DE                                   | 08 11/01/2010                                                                                    |                                            |         |  |  |  |  |
| 2009.1 | TRANCAMENTO DE                                   | 08                                                                                               |                                            |         |  |  |  |  |
| 2008.2 | TRANCAMENTO DE                                   | 08                                                                                               |                                            |         |  |  |  |  |
| 2008.1 | PRORROGAÇÃO PO                                   | 08                                                                                               |                                            |         |  |  |  |  |
| 2008.1 | PRORROGAÇÃO PO                                   | OGRAMA 08/05/20                                                                                  | 08                                         |         |  |  |  |  |
| 2008.1 | 08.1 PRORROGAÇÃO POR TRANCAMENTO DE PROGRAMA 08, |                                                                                                  |                                            |         |  |  |  |  |
| 2008.1 | PRORROGAÇÃO PO                                   | OR TRANCAMENTO DE PR                                                                             | OGRAMA 08/05/20                            | 08      |  |  |  |  |
| 2008.1 | TRANCAMENTO DE                                   | PROGRAMA                                                                                         | 08/05/20                                   | 08      |  |  |  |  |

Nesta tela, o usuário deverá cadastrar o retorno do discente, selecionando para qual *Afastamento* deseja o retorno, o *Tipo* deste retorno e *Observações*, caso deseje.

O usuário também poderá conferir o *Histórico de Movimentações do Discente*.

Prosseguindo com a operação, clique em **Confirme o Retorno de Afastamento**.

Exemplificaremos informando o Afastamento 2010.1 - ABANDONO DE CURSO e o Tipo Administrativo.

Ao fim da operação, será exibida a seguinte mensagem de sucesso.

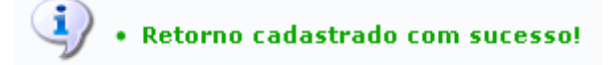

## **Bom Trabalho!**

## **Manuais Relacionados**

- Trancar Programa
- << Voltar Manuais do SIGAA

Last update: 2016/10/11 suporte:manuais:sigaa:graduacao:matriculas\_e\_programas:programa:retorno\_manual\_de\_discente https://docs.info.ufm.br/doku.php?id=suporte:manuais:sigaa:graduacao:matriculas\_e\_programas:programa:retorno\_manual\_de\_discente 13:46

From: https://docs.info.ufrn.br/ -

Permanent link: https://docs.info.ufrn.br/doku.php?id=suporte:manuais:sigaa:graduacao:matriculas\_e\_programas:programa:retorno\_manual\_de\_discente

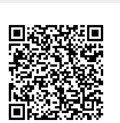

Last update: 2016/10/11 13:46